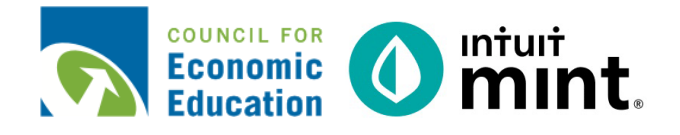

## **COMPARING SAVINGS ACCOUNTS** STEP-BY-STEP SCREENSHOT RESOURCE

## The following screenshots should guide students through Mint:

- 1. Students log in but will not have to provide any personal information.
- 2. **Mint's** dashboard and landing page immediately show financial information. Running across the top of the screen are the major sections. **Overview** is the 1<sup>st</sup> tab, **Ways to Save** is the last.
- 3. Clicking on My Savings on the **Overview** tab OR going to **Transactions** tab and clicking on My Savings will take students to the details for the savings account. Details include transfers and interest payments from the bank.
- 4. Switching to the Ways to Save tab, choose the piggy bank icon for Savings.
- 5. Scroll down to see real-time savings account offers by various banks.
- 6. Click on any of the offers to see more information about the advertised account.

| intuit                                                                                  | intuit<br>mint.               |                                 |           | + ADD ACCOUNT      | S SETTING       |                   | E TOUR      | LOG OUT      |
|-----------------------------------------------------------------------------------------|-------------------------------|---------------------------------|-----------|--------------------|-----------------|-------------------|-------------|--------------|
| 🔇 mint 🚯 quickbooks 🔗 turbotax                                                          | OVERVIEW TRANSACTIO           | ONS CREDIT SCORE                | BILLS     | BUDGETS            | GOALS           | TRENDS            | INVESTMENTS | WAYS TO SAVE |
| One Account.<br>Everything Intuit.                                                      |                               |                                 |           |                    |                 |                   |             |              |
| Sign in to your Intuit account to access all our<br>products including Mint. Learn more | ACCOUNTS                      | ŝ                               | BILLS     |                    |                 |                   |             | <u>{</u> \$} |
| Email or user ID                                                                        |                               |                                 | Protect y | our credit score a | nd save on late | e fees with our b | pill        |              |
|                                                                                         | V [O] Cash                    | \$4,463.69                      |           | 10.                |                 |                   |             |              |
| Password                                                                                | Earn more with high           | -interest savings »             | Track a b | bill               |                 |                   |             |              |
|                                                                                         | My Checking<br>Bank of Intuit | \$1,702.00<br>a few seconds ago |           |                    |                 |                   |             |              |
| Remember me                                                                             | My Savings<br>Bank of Intuit  | \$2,761.69<br>a few seconds ago | SUGGES    | TED OFFERS         |                 |                   |             |              |
| 🔒 Sign In                                                                               |                               |                                 |           |                    |                 |                   |             |              |

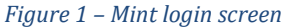

Figure 2 - Mint Dashboard

| OVERVIEW                | TRANSACTIONS | CREDIT SCOR           | E BILLS                      | BUDGETS (         | GOALS TREN      | DS   | INVESTMENTS | S WAYS TO SAVE                          |
|-------------------------|--------------|-----------------------|------------------------------|-------------------|-----------------|------|-------------|-----------------------------------------|
| Туре                    |              | Bank of Intu          | iit                          |                   |                 |      |             |                                         |
| Cash & Credit           |              | My Savings            |                              | Q,                | Q,              |      |             |                                         |
| Investment<br>Cash Only |              | balance<br>\$2,761.69 | available cash<br>\$2,761.69 | APY<br>0.00%      | тотаL<br>\$0.   | fees |             |                                         |
| Loan                    |              |                       | + TRANSACTION                |                   |                 |      | ÷.          |                                         |
| Accounts                |              | 🗌 Date 👻              | Description                  |                   | Category        | Y    | Amount      |                                         |
| All Assessments         |              | JUN 1                 | TRANSFER FROM C              | HECKING           | Transfer        | ÷    | \$250.00    | TRANSEER FROM                           |
| 5 accounts              |              | MAY 30                | INTEREST PAYMEN              | EDIT DETAILS      | Interest Income |      | \$2.09      | CHECKING                                |
| Bank of Intuit          |              | MAY 1                 | TRANSFER FROM C              | HECKING           | Transfer        |      | \$250.00    | DETAILS                                 |
| Auto Loan (8981         |              | APR 30                | INTEREST PAYMEN              | T SAVINGS ACCOUNT | Interest Income |      | \$1.88      | Account:<br>Bank of Intuit - My Savings |
|                         |              |                       |                              |                   |                 |      | 0050.00     |                                         |

Figure 3 - Savings Account detail & transactions

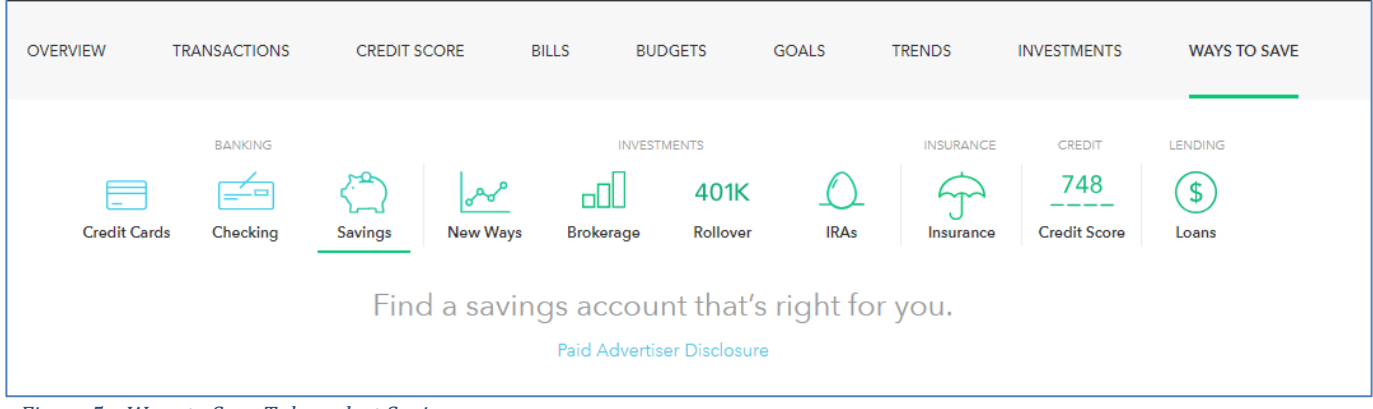

Figure 5 – Ways to Save Tab – select Savings

| CIT Bank Savings Builder           | Get 2.45% APY<br>Evaluation Day    | from the day your account is o          | pened through the first | APPLY NOW        |
|------------------------------------|------------------------------------|-----------------------------------------|-------------------------|------------------|
| GII Bank.                          | 2.45%                              | \$100                                   | \$0                     | SEE FULL DETAILS |
|                                    | APY                                | Minimum to open                         | No fee balance          |                  |
| Barclays Online Savings<br>Account | No monthly fee<br>access to your f | e. No minimum deposit to oper<br>funds. | APPLY NOW               |                  |
| BARCLAYS                           | 2.20%                              | \$0                                     | \$0                     | SEE FULL DETAILS |
| FDIC INSURED                       | APY                                | Minimum to open                         | No fee balance          |                  |
| FNBO Direct Online Savings         | No balance mir                     | nimums. No monthly fees.                |                         |                  |
| FNBODIRECT                         | 2.25%                              | \$1                                     | \$0                     |                  |
|                                    | APY                                | Minimum to open                         | No fee balance          | SEE FULL DETAILS |

Figure 6 – Scroll down to see real-time savings account offers by various banks

CIT Bank Savings Builder Figure 7 -Click on any one of the CíT Bank. offers to see details including: monthly fee, minimum opening, APY, MORE DETAILS and other features Get 2.45% APY from the day your account is opened through the first Evaluation Day MONTHLY FEE \$0 Continue earning 2.45% APY-our highest interest rate-by completing one of the following: maintain a minimum balance of MINIMUM OPENING BALANCE \$100 \$25,000 or make a monthly deposit of \$100 MINIMUM NO-FEE BALANCE or more \$0 • \$100 minimum to open an account. APY • No account opening or maintenance fees 2.45% • Daily compounding interest to maximize FREE BILL PAY your earning potential No Member FDIC

> FREE ATM USE No DEBIT CARD

 $\times$